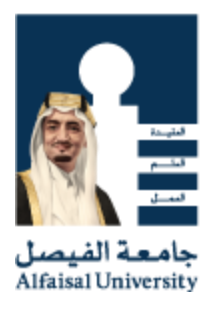

## GUIDE FOR ALUMNI EMAIL CONFIGURATION FOR ANDROID

IT SERVICES, ALFAISAL UNIVERSITY

 Press the Menu button and tap Settings. NOTE: The way to access settings

may vary depending on your type of phone.

| ( <b>0</b> ) | Tan "Settings" |
|--------------|----------------|
|              | Tap Octangs    |

| 2. | Tap Accounts & Sync in the Settings dialog |
|----|--------------------------------------------|
|    | box                                        |

| etti         | пд 🖾 12:54 рм                  |
|--------------|--------------------------------|
| (((•         | Wireless & networks            |
| 6            | Call settings                  |
| <b>\$</b> ?) | Sound                          |
| ۰            | Display                        |
|              | Location & security            |
| N.           | Applications "Accounts & sync" |
| O            | Accounts & sync                |
|              | Privacy                        |

3. Tap **Add account** in the *Accounts & sync settings* dialog box.

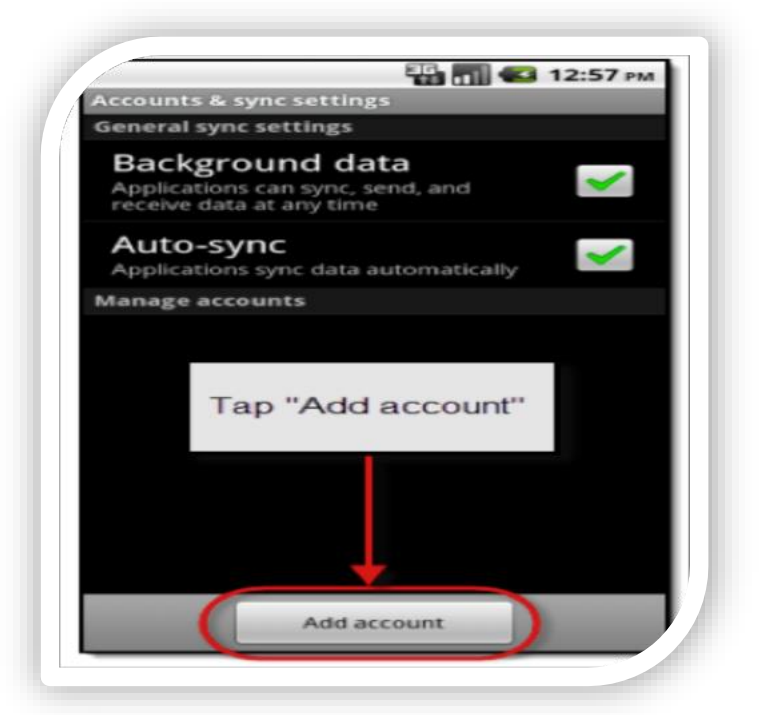

- 4. Tap Exhange ActiveSync
- 5. In the Add an Exchange Accountdialog box:
  - A. Enter your Alfaisal Alumni e-mail address (Email ID followed by "@alumni.alfaisal.edu") in the *E-mail Address:* field.
  - B. Enter your Email ID password.
  - C. Tap Next

| Add an Exchange account<br>You can configure an Exchange<br>account in just a few steps. | Enter Your Alfaisal Alumni E-mail Address |
|------------------------------------------------------------------------------------------|-------------------------------------------|
| emailID@alumni.alfaisal.edu                                                              | Enter Your E-mail ID password             |
| Next 💽                                                                                   | Tap "Next"                                |

- 6. In the Server Settingsdialog box:
  - A. Enter your E-mailID@alumni.alfaisal.edu e-mail address in the DomainUsername field
  - B. Enter your **E-mail ID password** in the *Password* field.
  - C. Enter m.outlook.com in the Server field
  - D. Tap Next.

| Server settings             | Enter Your E-<br>mailID@alumni.alfaisal |  |
|-----------------------------|-----------------------------------------|--|
| @alumni.alfaisal.edu        | edu email address                       |  |
| Password                    | -                                       |  |
| Server                      | Enter Your E-mail ID<br>password        |  |
| m.outlook.com               |                                         |  |
| Vse secure connection (SSL) | Enter m.outlook.com                     |  |
| Accept all SSL certificates |                                         |  |
| androidc259148960           |                                         |  |
|                             |                                         |  |
|                             |                                         |  |
|                             |                                         |  |
|                             | Tap "Next"                              |  |

 Select your settings in the Account options dialog box and tap Next.

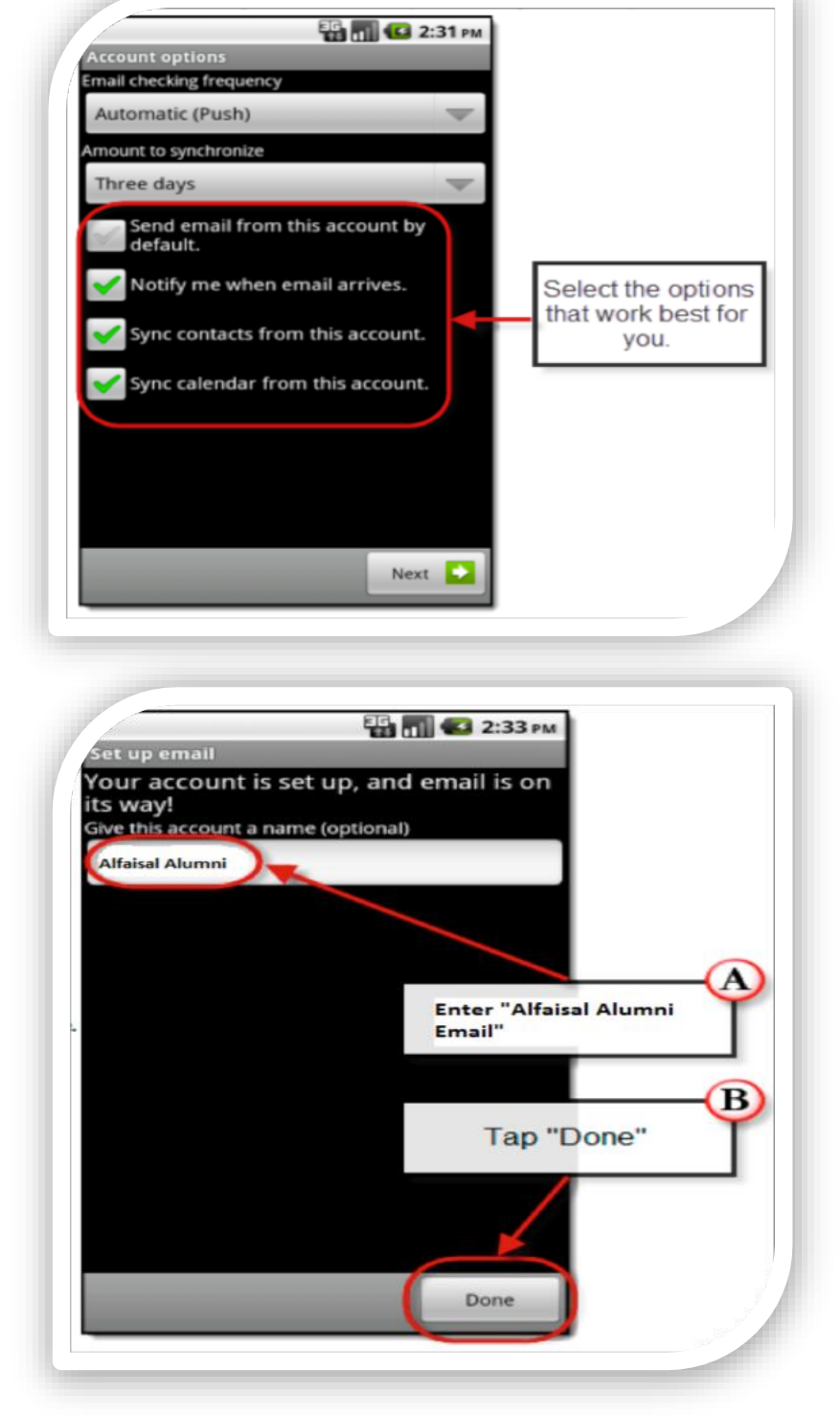

8. Enter "Alfaisal Alumni" for the account name in the *Set up email* dialog box and tap **Done**.

9. Return to your home screen and open your e-mail application

If you have questions, or need assistance, please contact the IT Services IT Support